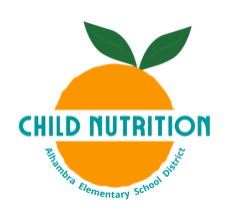

## Cómo Revisar el Menú en Línea para Ver si Hay Alérgenos

## PASO 1. Vaya a www.alhambraesd.org/ChildNutrition

PASO 2. Haga clic en el ícono "Menú Escolar en Línea" (Online School Menu).

| District Home                                          | Our Schools 🗸                          | Translate Language 🛛 🗸                |                              |              |                               | Website Admin         | Q Search                                  |
|--------------------------------------------------------|----------------------------------------|---------------------------------------|------------------------------|--------------|-------------------------------|-----------------------|-------------------------------------------|
| ELEMENTARY SCHOOL D                                    | Alhamb<br>RA<br>Educating th           | ra Elementary Schoo<br>e Whole Child. | l District                   | Home         | Parents Students              | Community District De | partments Employees<br>eers Give Calendar |
|                                                        |                                        | Home > Parents                        | Heal Menu and Nutrition > St | tudent Meals | Popular Links 🗸               |                       |                                           |
| Meal Me<br>Student Meals<br>Meal Price<br>USDA Non-Dis | nu and Nu<br>s<br>crimination Statemen | itrition<br>7<br>a a                  | Welcome to Child Nu          | atrition     | Special Diet<br>Accommodation | Child Nutri           | tion Forms                                |
|                                                        |                                        |                                       | <b>+</b>                     |              |                               |                       |                                           |

**PASO 3**. Será dirigido al Menú Online del Distrito Escolar de Alhambra. Para traducir el sitio web al español, haga clic en la esquina superior derecha y seleccione español. Ahora, bajo el "Filtrar por" seleccione la escuela a la que asiste su estudiante.

| lhambra ESD  | Spanish 🗸                |        |                                                                                        |                                  |                                                         |
|--------------|--------------------------|--------|----------------------------------------------------------------------------------------|----------------------------------|---------------------------------------------------------|
| Filtrar por: | Armenian Burmese Chinese |        |                                                                                        |                                  |                                                         |
| < oct.       | English                  |        |                                                                                        |                                  |                                                         |
| Desayuno 21/ | /22                      |        |                                                                                        |                                  |                                                         |
| 1            | lunes                    | martes | miércoles                                                                              | jueves                           | viernes                                                 |
| 4            |                          | 5      | 6<br>ENTRADA PRINCIPAL                                                                 | 7<br>ENTRADA PRINCIPAL           | 8<br>ENTRADA PRINCIPAL                                  |
|              |                          |        | Cereales Integrales Cheerios                                                           | WG Muffin de Arándanos           | Barra Benéfica de Tostadas<br>Francesas Integrales      |
|              |                          |        | LADO                                                                                   | LADO                             | LADO                                                    |
|              |                          |        | Fresa Platano Melocoton Taza<br>Taza de Frutas Mixtas de Cali<br>(Melocotones y Peras) | LECHE                            | Taza de Puré de Manzana de<br>Mango y Melocotón         |
|              |                          |        | LECHE                                                                                  | 1% de Leche Blanca               | LECHE                                                   |
|              |                          |        | 1% de Leche Blanca<br>Leche, Blanca<br>JUGO                                            |                                  | 1% de Leche Blanca<br>Leche, Blanca, Sin Grasa          |
|              |                          |        | JUGO                                                                                   | 100% Jugo de Naranja / Mandarina | JUGO                                                    |
|              |                          |        | Ponche de frutas 100% (4.23 oz)<br>[Sin Azúcar añadido]                                | (4.23.02) [Sin Azücar añadido]   | Ponche de frutas 100% (4.23 oz)<br>[Sin Azúcar añadido] |

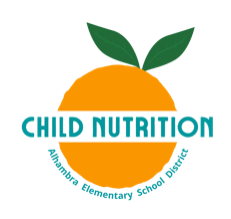

|                                                              | Alhambra ESD No.                       | 68                       |                                                |                                                       | /                      | English 🗸                                                  |  |
|--------------------------------------------------------------|----------------------------------------|--------------------------|------------------------------------------------|-------------------------------------------------------|------------------------|------------------------------------------------------------|--|
| MENU                                                         | Filter by: Catalina Ventura            |                          | Allergens                                      | Uista , Restric                                       | ctions 🗸               |                                                            |  |
| Go back to Titan home page                                   | < Oct 24 - C                           | < Oct 24 - Oct 30 >      |                                                |                                                       |                        | ₽                                                          |  |
|                                                              | Breakfast Lung                         | ch Snack                 | Shellfish                                      |                                                       |                        |                                                            |  |
|                                                              | 25                                     | 26                       |                                                | 27                                                    | Thursday               | Friday                                                     |  |
|                                                              | MAIN ENTREE                            | MAIN                     | ENTREE                                         | MAIN ENTREE                                           | MAIN ENTREE            | MAIN ENTREE                                                |  |
|                                                              | Honey Scooters Cereal                  | Strawb                   | berry Cream Cheese Mini                        | Whole Grain French Toast Benefit                      | Homemade Banana Muffin | Pancakes with Blueberry Glaze                              |  |
|                                                              | SIDES                                  | Dageis                   | 3                                              | Bar                                                   | SIDES                  | MILK                                                       |  |
|                                                              | Cali Mixed Fruit Cup (Pr<br>Pears)     | sides &<br>Sliced        | Apples                                         | 1% White Milk                                         | Fresh Orange           | 1% White Milk                                              |  |
|                                                              | MUK                                    | MILK                     |                                                | Milk, White, Fat Free                                 | MILK                   | Milk, Willte, Fat Fiee                                     |  |
|                                                              | 1% White Milk                          | 1% \\\\                  | hito Milk                                      | JUICE                                                 | 1% White Milk          | JUICE                                                      |  |
|                                                              | Milk, White, Fat Free                  | Milk, V                  | White, Fat Free                                | 100% Fruit Punch (4.23 oz) [No                        | Milk, White, Fat Free  | 100 % Orange/Tangerine Juice<br>(4.23 oz) [No added Sugar] |  |
|                                                              | JUICE                                  | JUICE                    |                                                | added Sugar]                                          | JUICE                  | FRUITS AND FRUIT JUICES                                    |  |
|                                                              | 100% Fruit Punch (4.23<br>added Sugar] | oz) [No 100 %<br>(4.23 c | Orange/Tangerine Juice<br>oz) [No added Sugar] | FRUITS AND FRUIT JUICES<br>Mango Peach Applesauce Cup | Apple Juice (4.23 oz)  | Assorted Fruit                                             |  |
| © 2014-2021 Titan - A Ling<br>Solution® All Rights Reserved. |                                        |                          |                                                |                                                       |                        |                                                            |  |
| Terms of Use                                                 |                                        |                          |                                                |                                                       | This in                | stitution is an equal opportunity provider.                |  |

**PASO 4.** Una vez que haya seleccionado la escuela correcta, puede ir a "Filtrar por" > "Alérgenos" y seleccionar las alergias que le interesan.

**PASO 5**. Una vez seleccionados los alérgenos, puede comprobar todos los menús que se ofrecen en su escuela y ver qué artículos contienen los alérgenos que ha seleccionado. Los artículos que contienen alérgenos aparecerán en gris.

.

|                                                            | Alhambra ESD No. 68                                                        |              |                                        |                                                                                                    |                                                                  |                       | /                                             | English ~                                                  |
|------------------------------------------------------------|----------------------------------------------------------------------------|--------------|----------------------------------------|----------------------------------------------------------------------------------------------------|------------------------------------------------------------------|-----------------------|-----------------------------------------------|------------------------------------------------------------|
| MENU                                                       | Filter by: Catalina Ventura School                                         |              | a School 🛛 🗸                           | Egg                                                                                                    | ~ 0                                                              | Diet estric           | tions 🗸                                       |                                                            |
| Go back to Titan home page                                 |                                                                            |              |                                        | Egg                                                                                                    |                                                                  |                       |                                               |                                                            |
|                                                            | C Oct 24 - Oct 30 S Breakfast Lunch Snack                                  |              | >                                      | Milk                                                                                                    | Milk                                                             |                       |                                               | ₽                                                          |
|                                                            |                                                                            |              | ack                                    | Peanuts<br>Shellfish                                                                                    |                                                                  |                       |                                               | /                                                          |
|                                                            | Mond                                                                       | lay          | ти                                     | sday                                                                                                    | Wednes                                                           |                       | Thursday                                      | Friday                                                     |
|                                                            | 25                                                                         |              | 26                                     |                                                                                                    | 27                                                               |                       | 28                                            |                                                            |
|                                                            | MAIN ENTREE                                                                |              | MAIN ENTREE                            |                                                                                                    | MAIN ENTREE                                                      |                       | MAIN ENTREE                                   | MAIN ENTREE                                                |
|                                                            | Honey Scooters Cereal SIDES                                                |              | Strawberry Crea<br>Bagels              | m Cheese Mini                                                                                           | Whole Grain French Toast Benefit<br>Bar<br>MILK<br>1% White Milk |                       |                                               | Pancakes with Blueberry Glaze                              |
|                                                            |                                                                            |              | SIDES                                  | -                                                                                                    |                                                                  |                       | SIDES                                         | WILK                                                       |
|                                                            | Cali Mixed Fruit Cu<br>Pears)                                              | p (Peaches & | Sliced Apples                          |                                                                                                    |                                                                  |                       | Fresh Orange                                  | 1% White Milk<br>Milk, White, Fat Free                     |
|                                                            | MILK                                                                       |              | MILK                                   |                                                                                                    | Milk, White, Fat Free                                            |                       | MILK                                          |                                                            |
|                                                            | 19/ Milling Mills                                                          |              | 1% White Milk<br>Milk, White, Fat Free |                                                                                                    | JUICE<br>100% Fruit Punch (4.23 oz) [No                          |                       | <u>1% White Milk</u><br>Milk, White, Fat Free | JUICE                                                      |
|                                                            | Milk, White, Fat Fre                                                       | 96           |                                        |                                                                                                    |                                                                  |                       |                                               | 100 % Orange/Tangerine Juice<br>(4.23 oz) [No added Sugar] |
|                                                            | JUICE                                                                      |              | JUICE                                  |                                                                                                    | added Sugarj                                                     |                       | JUICE                                         | FRUITS AND FRUIT JUICES                                    |
|                                                            | 100% Fruit Punch (4.23 oz) [No 100 % Orange/] 4dded Sugar] (4.23 oz) [No a |              | angerine Juice<br>ded Sugar]           | FRUITS AND FRUIT JUICES           gerine Juice           ad Sugar]           Mango Peach Applesauce Cup |                                                                  | Apple Juice (4.23 oz) | Assorted Fruit                                |                                                            |
| © 2014-2021 Titan - A Ling                                 |                                                                            |              |                                        |                                                                                                    |                                                                  |                       |                                               |                                                            |
| Solution <sup>®</sup> All Rights Reserved.<br>Terms of Use |                                                                            |              |                                        |                                                                                                    |                                                                  |                       | т                                             | his institution is an equal opportunity provider.          |

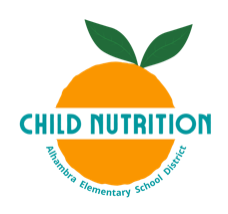

**PASO 6**. Para cambiar a otros menús, simplemente haga clic en "Desayuno", "Almuerzo" o "Aperitivo" (la cena sólo está disponible en algunas escuelas).

| Oct 24 - Oct 30                                | ack                                                        |                                                |                       | 8                                                          |  |
|------------------------------------------------|------------------------------------------------------------|------------------------------------------------|-----------------------|------------------------------------------------------------|--|
| Monday                                         | Tuesday                                                    | Wednesday                                      | Thursday              | Friday                                                     |  |
| 25                                             | 26                                                         | 27                                             | 28                    | 29                                                         |  |
| MAIN ENTREE                                    | MAIN ENTREE                                                | MAIN ENTREE                                    | MAIN ENTREE           | MAIN ENTREE                                                |  |
| Honey Scooters Cereal                          | Strawberry Cream Cheese Mini<br>Bagels                     |                                                |                       |                                                            |  |
| SIDES                                          |                                                            |                                                | SIDES                 | MILK                                                       |  |
| Cali Mixed Fruit Cup (Peaches &<br>Pears)      | SIDES<br>Sliced Apples                                     | MILK<br>1% White Milk<br>Milk, White, Fat Free | Fresh Orange          | 1% White Milk                                              |  |
|                                                |                                                            |                                                | MILK                  | Milk, White, Fat Flee                                      |  |
| MILK                                           | MILK                                                       |                                                | 1% White Milk         | JUICE                                                      |  |
| <u>1% White Milk</u><br>Milk, White, Fat Free  | 1% White Milk<br>Milk, White, Fat Free                     | JUICE<br>100% Fruit Punch (4.23 oz) [No        | Milk, White, Fat Free | 100 % Orange/Tangerine Juice<br>(4.23 oz) [No added Sugar] |  |
|                                                |                                                            | added Sugar]                                   | JUICE                 |                                                            |  |
| JUICE                                          | JUICE                                                      | FRUITS AND FRUIT JUICES                        | Apple Juice (4.23 oz) | FRUITS AND FRUIT JUICES                                    |  |
| 100% Fruit Punch (4.23 oz) [No<br>added Sugar] | 100 % Orange/Tangerine Juice<br>(4.23 oz) [No added Sugar] | Mango Peach Applesauce Cup                     |                       | Assorted Fruit                                             |  |

PASO 7A. Si desea imprimir el menú, puede hacer clic en el icono de la impresora.

| Cott 24 - Octt 30                              | ack                                                        |                                                         |                       | ▶ ₽                                                        |  |
|------------------------------------------------|------------------------------------------------------------|---------------------------------------------------------|-----------------------|------------------------------------------------------------|--|
| Monday                                         | Tuesday                                                    | Wednesday                                               | Thursday              | Friday                                                     |  |
| 25                                             | 26                                                         | 27                                                      | 28                    | 29                                                         |  |
| MAIN ENTREE                                    | MAIN ENTREE                                                | MAIN ENTREE                                             | MAIN ENTREE           | MAIN ENTREE                                                |  |
| Honey Scooters Cereal                          | Strawberry Cream Cheese Mini<br>Bagels                     |                                                         |                       |                                                            |  |
| SIDES                                          |                                                            |                                                         | SIDES                 | MILK                                                       |  |
| Cali Mixed Fruit Cup (Peaches &<br>Pears)      | Sliced Apples                                              | MILK<br><u>1% White Milk</u><br>Milk White Fat Free     | Fresh Orange<br>MILK  | <u>1% White Milk</u><br>Milk, White, Fat Free              |  |
| MILK                                           | MILK                                                       | wink, write, ratified                                   | 1% White Milk         | JUICE                                                      |  |
| 1% White Milk<br>Milk, White, Fat Free         | 1% White Milk<br>Milk, White, Fat Free                     | JUICE<br>100% Fruit Punch (4.23 oz) [No<br>added Sugar] | Milk, White, Fat Free | 100 % Orange/Tangerine Juice<br>(4.23 oz) [No added Sugar] |  |
| JUICE                                          | JUICE                                                      |                                                         | Apple Juice (4.22 ez) | FRUITS AND FRUIT JUICES                                    |  |
| 100% Fruit Punch (4.23 oz) [No<br>added Sugar] | 100 % Orange/Tangerine Juice<br>(4.23 oz) [No added Sugar] | Mango Peach Applesauce Cup                              | Apple Juice (4,23,02) | Assorted Fruit                                             |  |

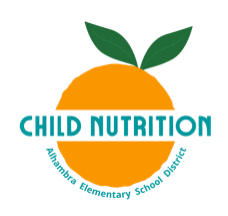

**PASO 7B**. Se abrirá otra ventana después de hacer clic en el icono, asegúrese de seleccionar los alérgenos y luego pulse "Print"

| Print                                                                                                    |                                                                                                    |                                                                                                    |                                                                                                    |                                                                                                    |                                                    | ×    |
|----------------------------------------------------------------------------------------------------|----------------------------------------------------------------------------------------------------|----------------------------------------------------------------------------------------------------|----------------------------------------------------------------------------------------------------|----------------------------------------------------------------------------------------------------|----------------------------------------------------|------|
| ALHAMBRA                                                                                                    | Serving Session<br>Breakfast                                                                                                    | ~                                                                                                    |                                                                                                    |                                                                                                    |                                                    |      |
| October 2021   Catalin                                                                                                    | a Ventura School   Breakf                                                                                                    | ast Menu                                                                                                    |                                                                                                    |                                                                                                    | Nutrients (/)                                      |      |
| MONDAY                                                                                                    | TUESDAY                                                                                                    | WEDNESDAY                                                                                                    | THURSDAY                                                                                                    | FRIDAY                                                                                                    | Nutrients                                          | ~    |
| 25                                                                                                    | 26                                                                                                    | 27                                                                                                    | 28                                                                                                    | 29                                                                                                    | Allergens ⑦                                        |      |
| Main Entree Honey Scooters Cereal Sides Call Miked Pruit Cup (Peaches & Pears) Milk White, Fat Free Julice Julice 100% Fruit Punch (4.23 oz) [No added Sugar] | Main Entree<br>Straeberry Cream Cheese Mini Bagels<br>Silied Apples<br>Milk<br>15% White Milk<br>Milk, White, Fat Free<br>Juice<br>100 % Orange/Tangerine Juice (4.23 oz)<br>[No added Sugar] | Main Entree<br>Whole Grain French Toast Benefit Bar<br>Egg<br>Milk<br>Milk, White, Fat Free<br>Julice<br>100% Fruit Punch (4.23 oz) [No added<br>Sugar]<br>Fruits and Fruit Julices<br>Mango Peach Applesauce Cup | Main Entree<br>Homenade Banana Muffin<br>Ego<br>Sides<br>Fresh Grange<br>Milk<br>1% White Milk<br>Milk, White, Fa Free<br>Julice<br>Apple Julice (4.23 oz) | Main Entree<br>Pancakes with Blueberry Glaze<br>Egg<br>Milk<br>Milk<br>Milk, White, Fat Free<br>Juice<br>Juice<br>100 % Orangen/Tangenine Juice (4.23 oz)<br>[No added Sugar]<br>Fruits and Fruit Juices<br>Assorted Fruit | Egg<br>Egg<br>Fish<br>Milk<br>Peanuts<br>Shellfish |      |
|                                                                                                    |                                                                                                    |                                                                                                    |                                                                                                    |                                                                                                    | Cancel                                             | rint |